# How to Delete an Entity Contact

There are 2 ways on how to delete an Entity Contact. Although if the contact is used as the default contact, it cannot be deleted.

#### From Entity | Contacts tab | Remove:

- 1. Open an existing entity record from any entities.
- 2. Navigate to Contacts tab.
- 3. In the grid area, select the contact you wish to delete, and then click the **Remove button**.

| Entity - 113-Ent    |                                           |        |               |         |        |            |       |                  |                      | ^             | □ ×    |
|---------------------|-------------------------------------------|--------|---------------|---------|--------|------------|-------|------------------|----------------------|---------------|--------|
| New Save Search Ret | fresh Delete Undo Additional <del>-</del> | Close  |               |         |        |            |       |                  |                      |               |        |
| Entity Vendor Split | Farm Ship Via Locations Co                | ntacts | Comments (0)  | History | Attach | iments (0) | Messa | ges Custom       | Audit Log (1)        |               |        |
| + Insert 🔍 Open 🗙   | Remove 🖂 Email Login 🔡 Layou              | t Q,   | Filter Record | s (F3)  |        |            |       |                  |                      |               |        |
| Name                | Email (username)                          | Title  |               | Phone   |        | Mobile     |       | Location Name    | Timezone             | Portal Access | Active |
| ✓ 113a-Ent          | 113a-Ent@test.com                         |        |               |         |        |            |       |                  | (UTC-11:00) Coordina |               | ~      |
| 113-Ent             | 113-Ent@irely.com                         |        |               | 123-456 |        |            |       | 113-Ent Location | (UTC-11:00) Coordina |               | ~      |
|                     |                                           |        |               |         |        |            |       |                  |                      |               |        |

4. Click the Yes button on the confirmation message.

| (]                                                                   |
|----------------------------------------------------------------------|
| iRely i21                                                            |
| You are about to delete 1 row.<br>Are you sure you want to continue? |
| Yes No                                                               |

#### From Entity Contact screen | Delete:

- 1. Open an existing entity record from any entities.
- 2. Navigate to Contacts tab.
- 3. In the grid area, select the contact you wish to delete, and then click the Open button.

| Entity - 113-Ent    |                                           |                           |                |                  |                  |                      |               | □ ×          |
|---------------------|-------------------------------------------|---------------------------|----------------|------------------|------------------|----------------------|---------------|--------------|
| New Save Search Ref | iresh Delete Undo Additional <del>-</del> | Close                     |                |                  |                  |                      |               |              |
| Entity Vendor Split | Farm Ship Via Locations Co                | ntacts Comments (0)       | History Attach | iments (0) Messa | ges Custom Au    | udit Log (1)         |               |              |
| + Insert 🔍 Open 🗙   | Remove 🖂 Email Login 🔠 Layou              | it <b>Q</b> Filter Record | s (F3)         |                  |                  |                      |               |              |
| Name                | Email (username)                          | Title                     | Phone          | Mobile           | Location Name    | Timezone             | Portal Access | Active       |
| ✓ 113a-Ent          | 113a-Ent@test.com                         |                           |                |                  |                  | (UTC-11:00) Coordina |               | ~            |
| 113-Ent             | 113-Ent@irely.com                         |                           | 123-456        |                  | 113-Ent Location | (UTC-11:00) Coordina |               | $\checkmark$ |
|                     |                                           |                           |                |                  |                  |                      |               |              |

4. On the Entity Contact screen, click the Delete toolbar button.

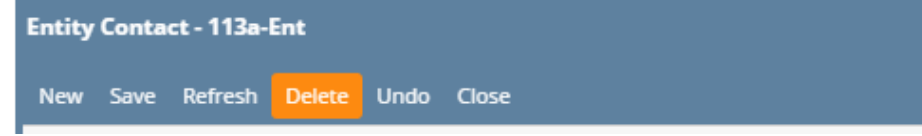

#### 5. Click Yes on the message box. Contact record will be deleted.

| (]                                           |  |
|----------------------------------------------|--|
| iRely i21                                    |  |
| Are you sure you want to delete this record? |  |
| Yes No                                       |  |

## From Entity | Contacts tab | Remove:

- 1. Open an existing entity record from any entities.
- A open an executive restriction any entities.
   Navigate to Contacts tab.
   In the grid area, select the contact you wish to delete, and then click the Remove button.

| Entity - 115-Ent  |                              |                 |                |             |          |               |                 |             | ^ □ ×  |
|-------------------|------------------------------|-----------------|----------------|-------------|----------|---------------|-----------------|-------------|--------|
| New Save Search F | efresh Delete Undo Addition  | al 🕶 Close      |                |             |          |               |                 |             |        |
| Entity Customer S | plit Farm Locations Contac   | ts Comments (0) | History Attach | ments (0) N | lessages | Audit Log (1) |                 |             |        |
| + Insert 🔍 Open 🗾 | 🗙 Remove 🖂 Email Login 🛛 🔡 I | ayout Q Filter  | Records (F3)   |             |          |               |                 |             |        |
| Name              | Email (username)             | Title           | Phone          | Mobile      | Locat    | tion Name     | Timezone        | Portal Acce | Active |
| 115-Ent           | 115-Ent@irely.com            |                 | 123-456        |             | 115-E    | nt Location   | (UTC-11:00) Coo |             | ~      |
| ✓ 115b-Ent        | 115b-Ent@test.com            |                 |                |             |          |               |                 | <b>~</b>    | ~      |
|                   |                              |                 |                |             |          |               |                 |             |        |
|                   |                              |                 |                |             |          |               |                 |             |        |

4. Click the Yes button on the confirmation message.

| (]                                                                   |
|----------------------------------------------------------------------|
| iRely i21                                                            |
| You are about to delete 1 row.<br>Are you sure you want to continue? |
| Yes No                                                               |

### From Entity Contact screen | Delete:

- Open an existing entity record from any entities.
   Navigate to Contacts tab.
   In the grid area, select the contact you wish to define the contact you wish to define the contact you wish to define the contact you wish the definition of the select the contact you wish the definition of the select the contact you wish the definition of the select the contact you wish the definition of the select the contact you wish the definition of the select the select t

| intity - 115-Ent             |                     |            |                |         |                 |          |               |                 |             | ^ □    |
|------------------------------|---------------------|------------|----------------|---------|-----------------|----------|---------------|-----------------|-------------|--------|
| New Save Search              | Refresh Delete Undo | Additional | - Close        |         |                 |          |               |                 |             |        |
| Entity Customer              | Split Farm Location | Contacts   | Comments (0)   | History | Attachments (0) | Messages | Audit Log (1) |                 |             |        |
| + Insert 🔍 Open              | 🗙 Remove 🖂 Email L  | ogin 🗄 La  | yout Q. Filter | Records | (F3)            |          |               |                 |             |        |
| Name                         | Email (username)    |            | Title          | Phone   | Mobile          | Loca     | tion Name     | Timezone        | Portal Acce | Active |
| 115-Ent                      | 115-Ent@irely.com   |            |                | 123-456 |                 | 115-8    | nt Location   | (UTC-11:00) Coo |             | ~      |
| <ul> <li>115b-Ent</li> </ul> | 115b-Ent@test.com   |            |                |         |                 |          |               |                 | ~           | ~      |

4. On the Entity Contact screen, click the Delete toolbar button.

|    | Entity Cont      | act - 115b- | Ent       |          |                 |                 |       |                | ^ | x |
|----|------------------|-------------|-----------|----------|-----------------|-----------------|-------|----------------|---|---|
|    | New Save         | Refresh     | Delete    | Undo     | Email Login     | Change Password | Close |                |   |   |
| 5. | Click Yes on the | e message   | box. Cont | act reco | ord will be del | eted.           |       |                |   |   |
|    | e                |             |           | (        | ]               |                 |       | ir<br>ic<br>st |   |   |
|    |                  |             | i         | Re       | ly i21          |                 |       | 2              |   |   |
|    |                  | Are you     | ı sure y  | ou wa    | nt to delete    | e this record?  |       | ai             |   |   |
|    |                  |             | Y         | ′es      | No              |                 |       |                |   |   |